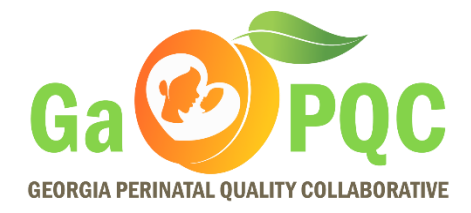

## How To Set Up Your Georgia TRAIN Account

- 1. Navigate to <a href="https://www.train.org/georgia">https://www.train.org/georgia</a>
- 2. Click on Create an Account.

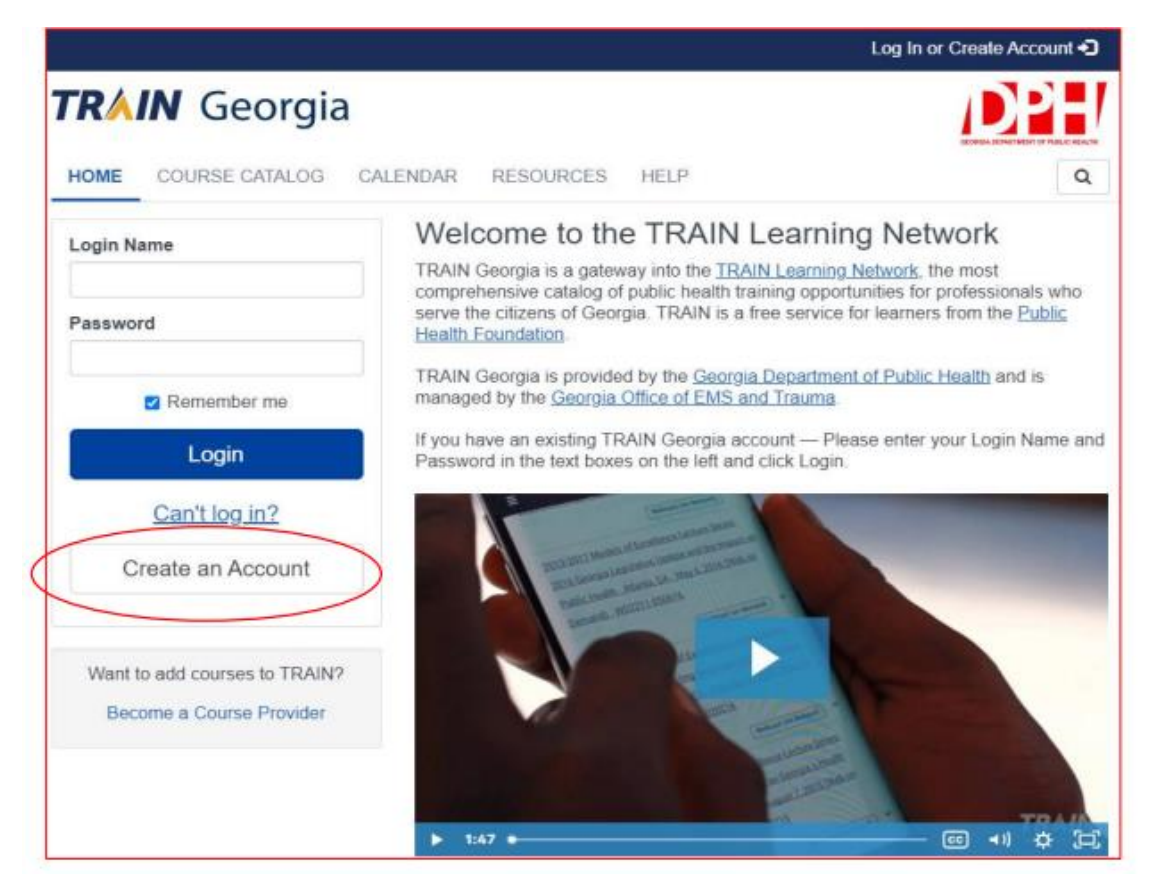

3. Create a login name and password. Enter your first/last name, time zone and postal code, and review the TRAIN policies. When ready, check the box for I agree to all TRAIN policies and click Next Step.

|                                                                     | •                                                                                                    |
|---------------------------------------------------------------------|----------------------------------------------------------------------------------------------------|
| Crea                                                                | ate Account                                                                                                    |
| Create                                                              | Login Name                                                                                                    |
|                                                                     |                                                                                                    |
| Create                                                              | a Password                                                                                                    |
| Passwo<br>contain<br>and one                                        | ord must be at least 6 characters in length and<br>at least one lower case letter, one capital letter,<br>e number.                                                                                                    |
| Confirr                                                             | n Password                                                                                                    |
|                                                                     |                                                                                                    |
|                                                                     |                                                                                                    |
| Your E                                                              | mail Address                                                                                                    |
| Your E<br>Please<br>one, en                                         | mail Address<br>enter your work email address. If you do not hav<br>ter your school or personal email.                                                                                                    |
| Your E<br>Please<br>one, en<br>First N                              | mail Address<br>enter your work email address. If you do not hav<br>ter your school or personal email.<br>ame                                                                                                    |
| Your E<br>Please<br>one, en<br>First N                              | mail Address<br>enter your work email address. If you do not hav<br>ter your school or personal email.                                                                                                    |
| Your E<br>Please<br>one, en<br>First N<br>Last N                    | mail Address<br>enter your work email address. If you do not hav<br>ter your school or personal email.<br>ame                                                                                                    |
| Your El<br>Please<br>one, en<br>First Ni<br>Last Ni                 | mail Address<br>enter your work email address. If you do not hav<br>ter your school or personal email.<br>ame<br>ame                                                                                                    |
| Your E<br>Please<br>one, en<br>First N<br>Last N:<br>Time Z<br>(GMT | enter your work email address. If you do not hav<br>ter your school or personal email.<br>ame<br>me<br>f-05:00) Eastern Time (US & Canada)                                                                                                    |
| Your E<br>Please<br>one, en<br>First N<br>Last N<br>(GM<br>Zip/Pos  | mail Address enter your work email address. If you do not hav ter your school or personal email. ame me f-05:00) Eastern Time (US & Canada) stal Code                                                                                                    |
| Your E Please one, en First N Last N: (GM Zip/Po: Please have of    | enter your work email address. If you do not have<br>ter your school or personal email.<br>ame<br>one<br>F-05:00) Eastern Time (US & Canada)<br>stal Code<br>enter your work Zip/Postal Code. If you do not<br>be, enter your school or personal Zip/Postal Cod |

4. Under State or Federal Agency Affiliation, select **State/District/County Public Health**.

| Georgia Required Group<br>Selection                                                          |
|----------------------------------------------------------------------------------------------|
| Georgia TRAIN requires more detailed group selection.<br>Please refine your selections below |
| Location / Georgia                                                                           |
| (Click any level to return to it)                                                            |
| Select: State or Federal Agency Affiliation                                                  |
| Group search                                                                                 |
| Federal Agency                                                                               |
| Georgia Department of Human Services                                                         |
| Georgia Emergency Management and Homeland<br>Security Agency (GEMA/HS)                       |
| Georgia Firefighter Standards & Training Council                                             |
| Georgia Trauma Care Network Commission                                                       |
| NOT AFFILIATED WITH A STATE OR FEDERAL<br>AGENCY                                             |
| State/District/County Public Health                                                          |
| Technical College System of Georgia                                                          |

5. Under Department or Agency, select **DPH State Office**.

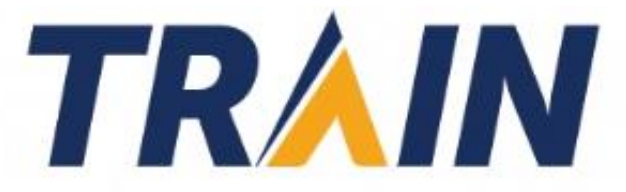

## Georgia Required Group Selection

Georgia TRAIN requires more detailed group selection. Please refine your selections below

Location / Georgia / <u>State/District/County Public Health</u>

(Click any level to return to it)

## Select: Department or Agency

County Health Department

DPH District Public Health

DPH State Office

Back

6. Under Department, select Other DPH State Office Program.

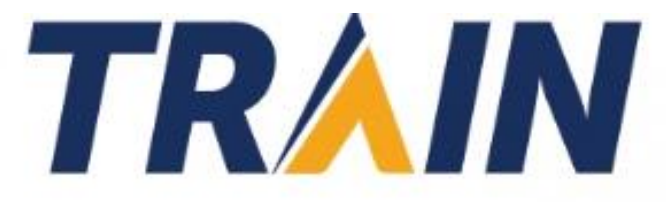

# Georgia Required Group Selection

Georgia TRAIN requires more detailed group selection. Please refine your selections below

Location / Georgia / <u>State/District/County Public Health</u> / DPH State Office

(Click any level to return to it)

## Select: Department

Group search

Office of Cardiac Care

Office of EMS and Trauma

Other DPH State Office Program

Statewide Emergency Preparedness Program

Statewide Healthcare Preparedness Program

Stroke Program

Trauma Program

| 7. | Ensure that all selections have been made correctly, then click Confirm |
|----|-------------------------------------------------------------------------|
|    | these selections.                                                       |

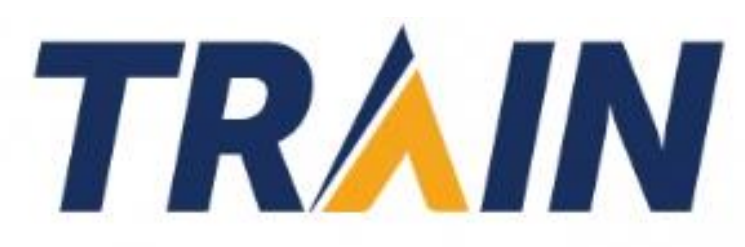

# Georgia Required Group Selection

Georgia TRAIN requires more detailed group selection. Please refine your selections below

Location / Georgia

/ State/District/County Public Health

- DPH State Office
- / Other DPH State Office Program

(Click any level to return to it)

Please review the group selections above for accuracy and make changes as necessary.

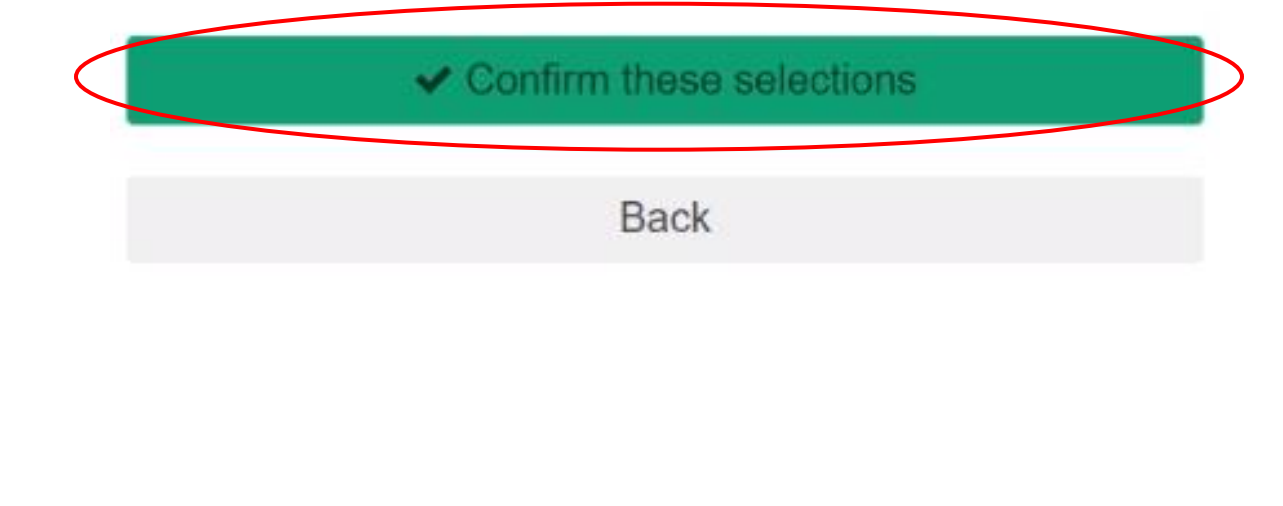

8. Under Georgia Affiliation, select Georgia General Public.

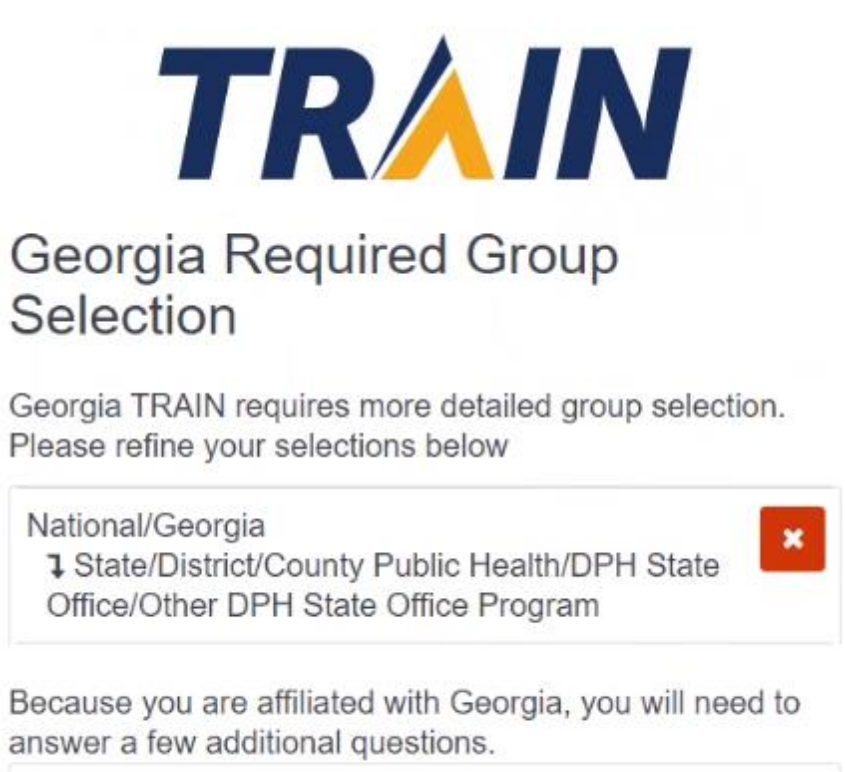

Location / Georgia

(Click any level to return to it)

#### Select: Georgia Affiliation

| Georgia EMS / Peace Of<br>Care Center | fficer / Firefighter / Specialty |
|---------------------------------------|----------------------------------|
| Georgia General Public                | >                                |
|                                       | Back                             |

9. Ensure that the correct selection has been made, then select **Confirm these** selections.

| TRAIN                                                                                                    |
|----------------------------------------------------------------------------------------------------|
| Georgia Required Group<br>Selection                                                                          |
| Georgia TRAIN requires more detailed group selection.<br>Please refine your selections below                 |
| National/Georgia<br>1 State/District/County Public Health/DPH State<br>Office/Other DPH State Office Program |
| Because you are affiliated with Georgia, you will need to<br>inswer a few additional questions.              |
| Location / Georgia / Georgia General Public                                                                  |
| Click any level to return to it)                                                                             |
| Please review the group selections above for accuracy and make changes as necessary.                         |
| Confirm these selections                                                                                     |
| Back                                                                                                    |

2

### 10.Click Continue.

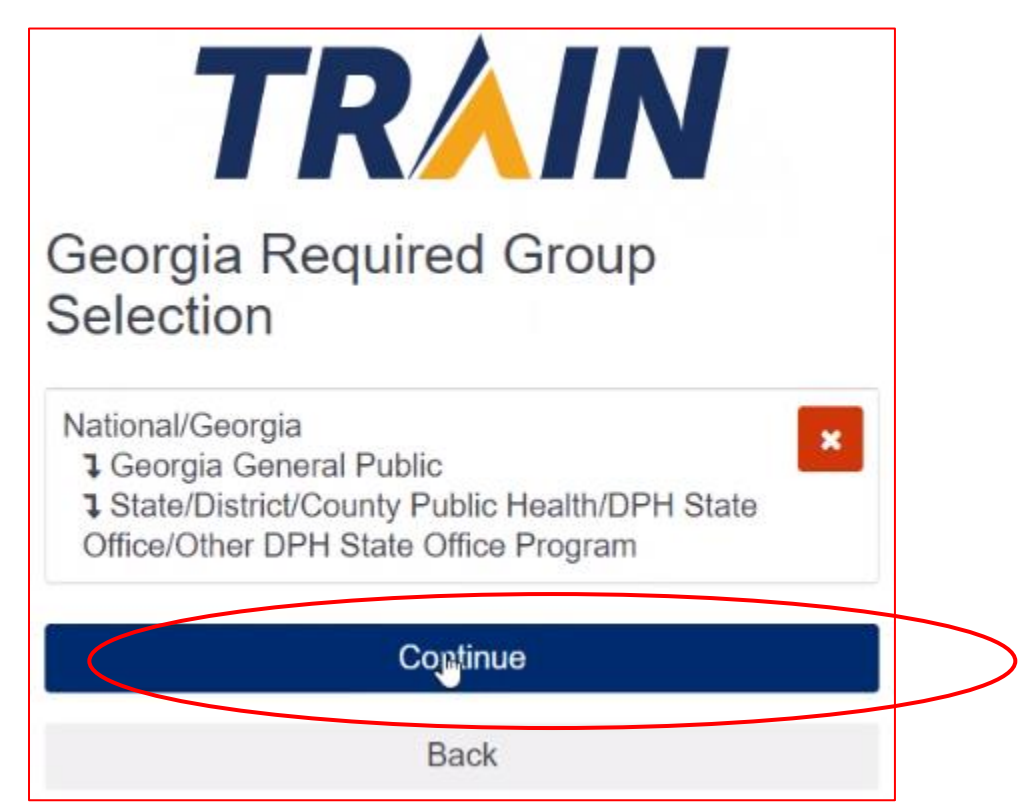

# 11.Select up to three professional roles that match your profession, then click **Continue**.

| TRAIN                                                                                                    |            | Non-Physician Clinician    Select   |   |
|----------------------------------------------------------------------------------------------------|------------|-------------------------------------|---|
| Professional Pole (Fields marked below are red                                                                                 | auired)    | Policy / Planner                    |   |
|                                                                                                    |            | Program Specialist                  | 0 |
| your selection.                                                                                                    | g          | □ Public Health Official            |   |
| Please select up to three (3) Professional Roles that to<br>match your profession, and select Specialization when<br>available | best<br>re | Public Relations / Media Specialist |   |
| If the "Other" option is selected, please enter specialization.                                                                |            | Researcher / Analyst                |   |
| P                                                                                                    | rimary     | □ Student                           |   |
| Allied Health Professional                                                                                                    |            | Teacher / Faculty                   |   |
| Select ~                                                                                                    |            | □ Volunteer                         |   |
| Administrator / Director / Manager                                                                                             |            | Other (specify)                     |   |
| Administrative Support Staff                                                                                                   |            |                                     |   |
| Animal Control Specialist / Veterinarian                                                                                       |            |                                     |   |
| Biostatistician                                                                                                    | 0          | Continue                            |   |
| Childcare Provider                                                                                                    |            | Back                                |   |

12.Select up to three work settings that match your work environment, then click **Continue**.

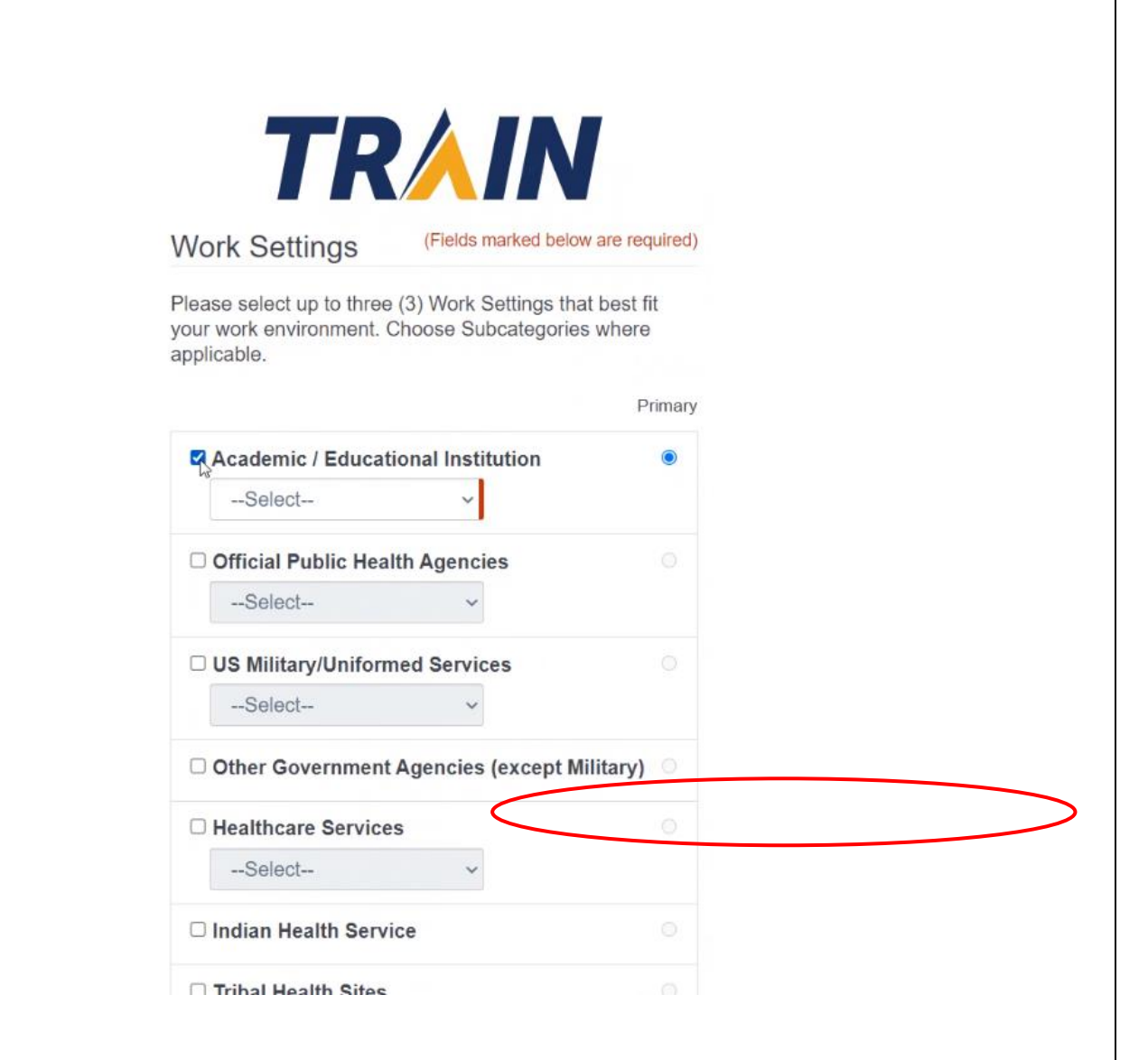

| □ US Military/Uniformed Services              |   |
|-----------------------------------------------|---|
| Select ~                                      |   |
| □ Other Government Agencies (except Military) |   |
| Healthcare Services                           | 0 |
| School Health Clinic ~                        |   |
| □ Indian Health Service                       |   |
| □ Tribal Health Sites                         |   |
| □ Non-Profit Organization (except Healthcare) |   |
| □ Private Industry (except Healthcare)        |   |
| □ Other (specify)                             |   |
|                                               |   |

Continue

**Finish Creating Account** 

13. When prompted to be redirected to you TRAIN Affiliate site, select Go.

You are being redirected to your TRAIN Affiliate's site. If you are trying to login to another state or federal TRAIN Affiliate's site, you must add at least one Group from that Affiliate within the "Your Profile" page under "Manage Groups".

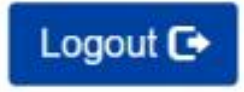

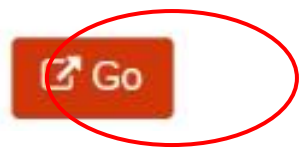

14. You may fill out additional information or click **Finish Creating Account**.

| Sex                |         |
|--------------------|---------|
| Select             | ~       |
| Ethnicity          |         |
| Select             | ~       |
| Race               |         |
| Select             | ~       |
| Birth Date         |         |
| MM/DD/YYYY         | <b></b> |
| Primary Language   |         |
| Select             | ~       |
| Secondary Language |         |
| Select             | ~       |

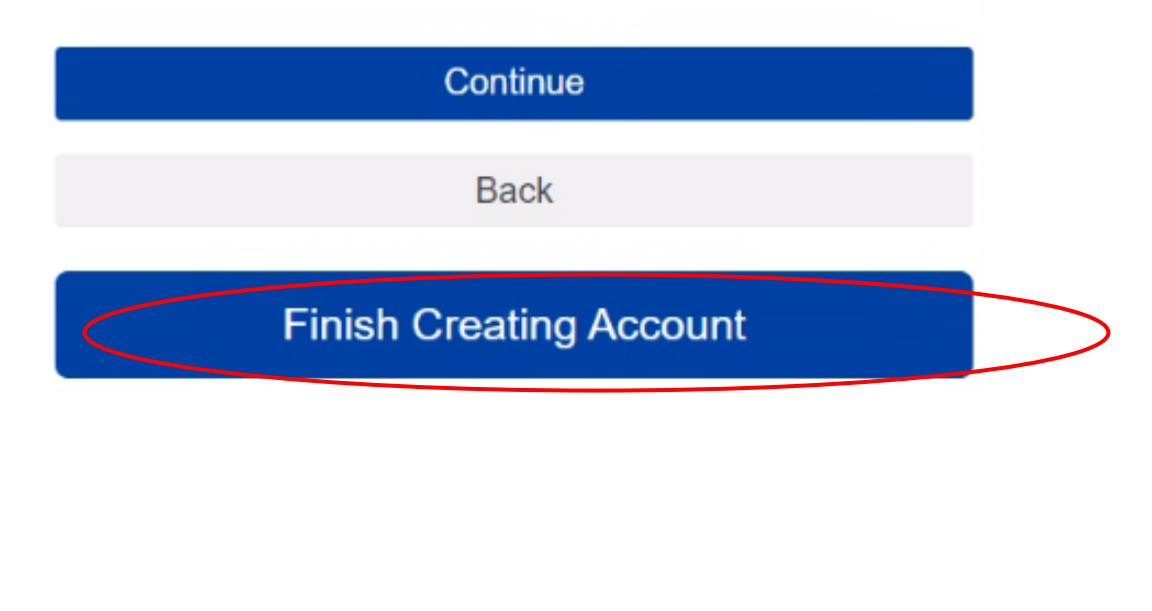